## PG Stage 1 February 2020

## Partner Invitation Process: How to Accept Invitation as a Partner

1. The contact person for your organization receives an automated email when invited by the project director to participate:

Subject: Invitation to participate on an application

This is an automated E-mail message. Please do not reply.

You have been invited to participate on an application to be submitted to the Social Sciences and Humanities Research Council (SSHRC) - Partnership Grants

| Applicant Information                             |  |  |
|---------------------------------------------------|--|--|
| Applicant: [Name Project Director]                |  |  |
| E-mail: [Email Project Director]                  |  |  |
| Funding Opportunity: Partnership Grants – Stage 1 |  |  |
| Application deadline date (ET): 17/02/20 8:00 PM  |  |  |

<u>Click here</u> to accept or decline the invitation to participate on an application. If the link these not work, you can copy and paste the following address into your browser: [system generated link]

The link above is the only way to access this form. DO NOT DELETE this E-mail. We suggest you bookmark this link.

2. Click on hyperlink (red arrow) to complete the Partner Organization form.

|                                                                          | Applicant Information           |  |  |
|--------------------------------------------------------------------------|---------------------------------|--|--|
| Name                                                                     | Anna Torgerson                  |  |  |
| E-mail                                                                   | anna.torgerson@sshrc-crsh.gc.ca |  |  |
| Application Deadline:                                                    | 2018-02-15 20:00:00.0           |  |  |
| Form                                                                     | Click here to view your form    |  |  |
| Click here to access and complete the Partner Organization form.         |                                 |  |  |
| Click here to decline the invitation to participate in this application. |                                 |  |  |
|                                                                          |                                 |  |  |
|                                                                          |                                 |  |  |

| is                                                                                       | Contact Us                                                                                                    | Help Search Canada Site                                                                                                    |
|------------------------------------------------------------------------------------------|----------------------------------------------------------------------------------------------------|----------------------------------------------------------------------------------------------------|
| Previe                                                                                   | w Portfolio                                                                                                    | Instructions Exit                                                                                                    |
|                                                                                          |                                                                                                    |                                                                                                    |
|                                                                                          |                                                                                                    | _                                                                                                    |
|                                                                                          |                                                                                                    |                                                                                                    |
| Aodules to com                                                                           | olete can be found                                                                                                    | on the left side: Partner Information. Letter of Su                                                                                                    |
| it.                                                                                      |                                                                                                    |                                                                                                    |
|                                                                                          |                                                                                                    |                                                                                                    |
| HRC=CRSH                                                                                 |                                                                                                    |                                                                                                    |
| oplication Summary                                                                       |                                                                                                    |                                                                                                    |
| rtner Information                                                                        |                                                                                                    | Application Summary                                                                                                    |
| ter of Support                                                                           |                                                                                                    |                                                                                                    |
| ıbmit                                                                                    |                                                                                                    | Funding opportunity Partnership Grants                                                                                                    |
|                                                                                          |                                                                                                    | Application Title Testing instructions                                                                                                    |
| <b>*</b> - <b>F</b> 1                                                                    | in Attachment                                                                                                    |                                                                                                    |
| = Electron                                                                               | nic Attachment                                                                                                    | Applicant                                                                                                    |
|                                                                                          |                                                                                                    | Family name Test Theoret                                                                                                    |
|                                                                                          |                                                                                                    | Given name Shawne                                                                                                    |
|                                                                                          |                                                                                                    |                                                                                                    |
| mplete the Part                                                                          | ner Organization Ir                                                                                                    | nformation Module:                                                                                                    |
| mplete the Part                                                                          | Partner Organization Inform                                                                                                    | nformation Module:                                                                                                    |
| RSH<br>Summary<br>sport +                                                                | ner Organization Ir<br>Partner Organization Inform                                                                                                    | nformation Module:                                                                                                    |
| RSH<br>Summary<br>mation<br>.port =                                                      | Partner Organization Inform<br>Enter organization Inform<br>Organization Information                                                                                                    | nformation Module:<br>nation<br>janization and the contact person. Restrict the use of acronyms in the organization fiek                                                                                                    |
| nplete the Part                                                                          | Partner Organization Inform<br>Enter complete information for the org<br>Organization Information                                                                                                    | nformation Module:<br>nation<br>ganization and the contact person. Restrict the use of acronyms in the organization fiek                                                                                                    |
| CRSH         Summary         ormation         upport         1 = Electronic Attachment   | Partner Organization Inform<br>Enter organization Inform<br>Corganization Information<br>Full organization name Organizatio<br>Organization type Association                                                                                                    | nformation Module:                                                                                                    |
| CRSH         2 Summary         ormation         upport         * = Electronic Attachment | Partner Organization Inform<br>Enter organization Inform<br>Corganization Information<br>Full organization name<br>Organization type<br>Association<br>Sector Business et<br>Address for Business et                                                                                                    | nformation Module:                                                                                                    |
| mplete the Part                                                                          | Partner Organization Inform<br>Enter complete information for the organization Information<br>Organization Information<br>Full organization name<br>Organization type<br>Association<br>Sector Business et<br>Address format   Canada<br>Address 123 Street F                                                                                                    | nformation Module:                                                                                                    |
| RSH         Summary         mation         oport         * = Electronic Attachment       | Partner Organization Inform<br>Enter complete information for the organization Information<br>Organization Information<br>Full organization name Organization<br>Organization type Associator<br>Sector Business en<br>Address format   Canada<br>Address 123 Street F                                                                                                    | nformation Module:                                                                                                    |
| RSH<br>Summary<br>mation<br>ppot =                                                       | Partner Organization Inform<br>Enter organization Inform<br>Enter complete information for the organization<br>Organization Information<br>Full organization name<br>Organization type<br>Association<br>Sector Business et<br>Address format  © Canada<br>Address [123 Street F                                                                                                    | ation panization and the contact person. Restrict the use of acronyms in the organization fiek  an name (100 chars) n (40 chars) (40 chars) (4                                         |
| nplete the Part                                                                          | Partner Organization Inform<br>Enter complete information for the organization Information<br>Organization Information<br>Full organization type Association<br>Sector Business en<br>Address format  City/Municipality                                                                                                    | hation panization and the contact person. Restrict the use of acronyms in the organization fiek  an name (100 chars) (100 chars) (40 chars) (4                                         |
| RSH<br>Summary<br>mation<br>pport •<br>• = Electronic Attachment                         | Partner Organization Inform<br>Enter complete information for the organization Information<br>Organization Information<br>Full organization name Organizatio<br>Organization type Associator<br>Sector Business et<br>Address format  Ocanada<br>Address 123 Street F                                                                                                    | Antion Aname (100 chars) (100 chars) (40 chars) (40 ch                                         |
| mplete the Part                                                                          | Partner Organization Inform<br>Enter organization Inform<br>Enter complete information for the organization Information<br>Organization Information<br>Full organization name<br>Organization type<br>Address format  Organization<br>Sector Business et<br>Address format  Organization<br>Sector Business et<br>Address format  Organization<br>City/Municipality<br>Province/State<br>Country CANADA<br>Postal/Zip code H0H0H0                                                                                                    | Antion  panization and the contact person. Restrict the use of acronyms in the organization fiek  In name (100 chars) In (100 chars) In (100                                         |
| mplete the Part RSH Summary rmation pport  f = Electronic Attachment                     | Partner Organization Inform<br>Enter complete information for the organization Information<br>Organization Information<br>Full organization type Associator<br>Sector Business et<br>Address format  Canada<br>Address 123 Street<br>City/Municipality<br>Province/State<br>Country CANADA<br>Postal/Zip code H0H0H0                                                                                                    | hation panization and the contact person. Restrict the use of acronyms in the organization fiek  an name (100 chars) n wherprise v a United States Other Rue (40 chars) (40 chars) (40 chars) (40 chars) (40 chars) (20 chars) (20 cha                                         |
| nplete the Part                                                                          | Partner Organization Inform<br>Enter complete information for the organization Information<br>Organization Information<br>Full organization name Organization<br>Organization type Association<br>Sector Business et<br>Address format  Canada<br>Address format City/Municipality<br>Province/State<br>Country CANADA<br>Postal/Zip code H0H0H0<br>Contact Information                                                                                                    | hation<br>panization and the contact person. Restrict the use of acronyms in the organization field<br>panization and the contact person. Restrict the use of acronyms in the organization field<br>panization and the organization and the organization and the organization and the organization and the organization and the organization and the organization and the organization and the organization and the organization and the organization and the organization and the organization and the organization and |
| nplete the Part                                                                          | Partner Organization Inform<br>Enter complete information for the organization Information<br>Organization Information<br>Full organization name Organizatio<br>Organization type Associator<br>Sector Business et<br>Address format  Organization type Canada<br>Address 123 Street F<br>Contact Information<br>City/Municipality<br>Province/State<br>Country CANADA<br>Postal/Zip code H0H0H0<br>Contact Information                                                                                                    | hation panzation and the contact person. Restrict the use of acronyms in the organization fiek  n name (100 chars) n enterprise (100 chars) (100 chars) (100 char                                         |
| mplete the Part                                                                          | Partner Organization Inform<br>Enter complete information for the organization Information<br>Organization Information<br>Full organization name Organizatio<br>Organization type Associator<br>Sector Business en<br>Address format © Canada<br>Address 123 Street<br>Country CANADA<br>Postal/Zip code H0H0H0<br>Contact Information<br>Family name Di Gaetano<br>Given name Stefani                                                                                                    | Anton paration and the contact person. Restrict the use of acronyms in the organization fiek  an name (100 chars) a (100 chars) a (100 chars) (100 chars) (100 ch                                         |
| CKSH         n Summary         ormation         upport    * = Electronic Attachment      | Partner Organization Inform<br>Enter complete information for the organization Information<br>Organization Information<br>Full organization type Associator<br>Sector Business et<br>Address format • Canada<br>Address 123 StreetF<br>City/Municipality<br>Province/State<br>Country CANADA<br>Postal/Zip code H0H0H0<br>Contact Information<br>Family name Di Gastano<br>Given name Stefani<br>Initialso.                                                                                                    | Anton parame (100 chars) (100 chars) (100                                         |
| CRSH<br>in Summary<br>formation<br>Support :<br>• = Electronic Attachment                | Partner Organization Inform<br>Enter complete information for the organization Information<br>Full organization name Organizatio<br>Organization type Association<br>Sector Business et<br>Address format  Canada<br>Address format  City/Municipality<br>Province/State<br>Country CANADA<br>Postal/Zip code H0H0H0<br>Contact Information<br>Family name Di Gaetano<br>Given name Stefani<br>Initialsoo.<br>Country code<br>Phone 55<br>Secondary phone                                                                                                    | Anton parazation and the contact person. Restrict the use of acronyms in the organization fiek  Anton  Anton  Ant                                         |
| CRSH         Summary         ormation         upport         * = Electronic Attachment   | Partner Organization Inform<br>Enter complete information for the organization Information<br>Organization Information<br>Full organization name Organizatio<br>Organization type Association<br>Sector Business en<br>Address format   Canada<br>Address 123 Street<br>Contry CANADA<br>Province/State<br>Country CANADA<br>Postal/Zip code H0H0H0<br>Contact Information<br>Family name Di Gaetano<br>Given name Stefan<br>Initials Doc<br>Country code<br>Phone 55<br>Secondary phone<br>Fax number                                                                                                    |                                                                                                    |
| mplete the Part                                                                          | Partner Organization Inform<br>Enter complete information for the organization Information<br>Organization Information<br>Full organization type Associator<br>Sector Business end<br>Address format @ Canada<br>Address 123 Street F<br>Business end<br>Address format @ Canada<br>City/Municipality<br>Province/State<br>Country CANADA<br>Postal/Zip code H0H0H0<br>Contact Information<br>Family name Di Gaetano<br>Given name Stefani<br>Initialsoo.<br>Country code<br>Phone 55<br>Secondary phone<br>Far number<br>Far number<br>Canada Canada Cana | name   (100 chars)   an name   (100 chars)   an online   (100 chars)   (100 chars)   (100 chars)   (100 chars)   (100 chars)   (100 chars)   (100 chars)   (100 chars)   (100 chars)   (100 chars)   (100 chars)   (100 chars)   (100 chars)   (100 chars)   (100 chars)   (100 chars)                                                                                                    |
| mplete the Part                                                                          | Partner Organization Inform<br>Enter complete information for the organization Information<br>Organization Information<br>Full organization name Organizatio<br>Organization type Association<br>Sector Business et<br>Address format  Organization type Association<br>Sector Business et<br>Address format  Organization type Association<br>Sector Business et<br>Address format  Organization type Association<br>Sector Business et<br>Address format  Organization type Association<br>Sector Business et<br>Address format  Organization type Association<br>Sector Business et<br>Address format  Organization<br>Crity/Municipality<br>Province/State<br>Country CANADA<br>Postal/Zip code H0H0H0<br>Contact Information<br>Family name DiGaetano<br>Given name Stefami<br>Initials Doo<br>Country code<br>Phone 55<br>Secondary phone<br>Fax number<br>E-mail organization<br>Web address                                                                                                    | In arme   (10 chars) (10 chars)                                                                                                    |

| Fill out all the required information, click Save and then click Verify Page.<br>If needed, correct the errors and Save until the Verify Page returns no error message. |                                                                                                    |  |  |  |
|----------------------------------------------------------------------------------------------------|----------------------------------------------------------------------------------------------------|--|--|--|
| 5. Complete the Letter of Support                                                                                                    | t Module:                                                                                                    |  |  |  |
|                                                                                                    |                                                                                                    |  |  |  |
| Consult the Instructions for what to include in the Letter of Support.                                                                                                  |                                                                                                    |  |  |  |
| Follow the on corean instructions (in vallow below) to format the Latter of Support                                                                                     |                                                                                                    |  |  |  |
| Follow the on-screen instructions (in yellow below) to format the Letter of Support.                                                                                    |                                                                                                    |  |  |  |
| Click browse to search for the PD                                                                                                    |                                                                                                    |  |  |  |
| SSHRC=CRSH                                                                                                    |                                                                                                    |  |  |  |
| Application Summary                                                                                                    |                                                                                                    |  |  |  |
| Partner Information                                                                                                    | Letter of Support (Mandatory)                                                                                       |  |  |  |
| Letter of Support                                                                                                    | Click on the "Instructions" button in the menu above for information outlining the                                  |  |  |  |
| Submit                                                                                                    | content requirements for your document.                                                                             |  |  |  |
|                                                                                                    | The file containing your attachments must                                                                           |  |  |  |
| - Electronic Attachment                                                                                                    | Your electronic file attachment must meet the following specifications:                                             |  |  |  |
|                                                                                                    | Four electronic me attachment must meet the following specifications.                                               |  |  |  |
|                                                                                                    | PDF format (.pdf extension); unprotected                                                                            |  |  |  |
|                                                                                                    | Maximum nie size of 500 Kb     8 ½" x 11" (216 mm x 279 mm)                                                         |  |  |  |
|                                                                                                    | Maximum 2 page(s)                                                                                                   |  |  |  |
|                                                                                                    |                                                                                                    |  |  |  |
|                                                                                                    | General Presentation                                                                                                |  |  |  |
|                                                                                                    | Presentation specifications do not apply                                                                            |  |  |  |
|                                                                                                    |                                                                                                    |  |  |  |
|                                                                                                    | File name Browse                                                                                                    |  |  |  |
|                                                                                                    |                                                                                                    |  |  |  |
|                                                                                                    | Attach 🛀                                                                                                    |  |  |  |
|                                                                                                    |                                                                                                    |  |  |  |
|                                                                                                    |                                                                                                    |  |  |  |
| 6. Under the Submit Module, clic                                                                                                    | k on the hyperlink to verify the whole form:                                                                        |  |  |  |
|                                                                                                    |                                                                                                    |  |  |  |
| SSHRC=CRSH                                                                                                    |                                                                                                    |  |  |  |
| Application Summary                                                                                                    | Curk muit                                                                                                    |  |  |  |
| Partner Information                                                                                                    | Submit                                                                                                    |  |  |  |
| Letter of Support                                                                                                    |                                                                                                    |  |  |  |
| Submit                                                                                                    | You must successfully verify your form (all mandatory fields must be complete) before you<br>can submit it to SSHRC |  |  |  |
|                                                                                                    |                                                                                                    |  |  |  |
| = Electronic Attachment                                                                                                    |                                                                                                    |  |  |  |
|                                                                                                    |                                                                                                    |  |  |  |
| After clicking on the hyperlink above, if a message with errors appears, go to the Modules                                                                              |                                                                                                    |  |  |  |
| containing the errors and correct them. Save each Module, until each Verify Page test passes                                                                            |                                                                                                    |  |  |  |
| without errors.                                                                                                    |                                                                                                    |  |  |  |
|                                                                                                    |                                                                                                    |  |  |  |
|                                                                                                    |                                                                                                    |  |  |  |

| Return to Submit Module a                                                                         | nd click again on the hyperlink verify your form.                                                               |  |  |  |
|---------------------------------------------------------------------------------------------------|----------------------------------------------------------------------------------------------------|--|--|--|
| When the verify your form returns no more errors, you arrive on this page:                        |                                                                                                    |  |  |  |
|                                                                                                   |                                                                                                    |  |  |  |
| SSHRC=CRSH                                                                                        |                                                                                                    |  |  |  |
| Application Summary                                                                               | Output to                                                                                                    |  |  |  |
| Partner Information                                                                               | Submit                                                                                                    |  |  |  |
| Letter of Support                                                                                 |                                                                                                    |  |  |  |
| Submit                                                                                            | Your form is now verified (all mandatory fields are completed).                                                 |  |  |  |
|                                                                                                   |                                                                                                    |  |  |  |
| = Electronic Attachment                                                                           |                                                                                                    |  |  |  |
|                                                                                                   |                                                                                                    |  |  |  |
|                                                                                                   | Submit                                                                                                    |  |  |  |
|                                                                                                   |                                                                                                    |  |  |  |
|                                                                                                   | /                                                                                                    |  |  |  |
|                                                                                                   | Preview                                                                                                    |  |  |  |
|                                                                                                   |                                                                                                    |  |  |  |
| Before submitting the form                                                                        | n, you can Preview the form to ensure everything is correct.                                                    |  |  |  |
| 7. Submit the form                                                                                |                                                                                                    |  |  |  |
|                                                                                                   |                                                                                                    |  |  |  |
|                                                                                                   |                                                                                                    |  |  |  |
| Submit                                                                                            |                                                                                                    |  |  |  |
|                                                                                                   |                                                                                                    |  |  |  |
| Your form is now verified (all mandaton                                                           | / fields are completed)                                                                                         |  |  |  |
| Four form is now vernied (an mandatory                                                            |                                                                                                    |  |  |  |
|                                                                                                   |                                                                                                    |  |  |  |
|                                                                                                   |                                                                                                    |  |  |  |
|                                                                                                   |                                                                                                    |  |  |  |
| Submit 🚝                                                                                          |                                                                                                    |  |  |  |
|                                                                                                   |                                                                                                    |  |  |  |
|                                                                                                   |                                                                                                    |  |  |  |
|                                                                                                   |                                                                                                    |  |  |  |
| Preview                                                                                           |                                                                                                    |  |  |  |
|                                                                                                   |                                                                                                    |  |  |  |
| Once you Submit the form, this message will be displayed:                                         |                                                                                                    |  |  |  |
| once you submit the form, this message will be displayed.                                         |                                                                                                    |  |  |  |
|                                                                                                   |                                                                                                    |  |  |  |
|                                                                                                   |                                                                                                    |  |  |  |
|                                                                                                   |                                                                                                    |  |  |  |
| Submit                                                                                            |                                                                                                    |  |  |  |
|                                                                                                   |                                                                                                    |  |  |  |
| You have indicated to the applicant that your                                                     | form is complete. No further action is required.                                                                |  |  |  |
|                                                                                                   |                                                                                                    |  |  |  |
| For modifications, click on the appropriate mo                                                    | dule and make the necessary changes. However,<br>form once again                                                |  |  |  |
| you min be prempted to terrily and cabinit are                                                    |                                                                                                    |  |  |  |
| Proviou                                                                                           | Instructio                                                                                                    |  |  |  |
| Freview                                                                                           | Instacto                                                                                                    |  |  |  |
|                                                                                                   |                                                                                                    |  |  |  |
|                                                                                                   |                                                                                                    |  |  |  |
| Changes see he we de et                                                                           | a together when the property of the transmission of the second second second second second second second second |  |  |  |
| changes can be made at a later time, but no changes will be integrated into the application after |                                                                                                    |  |  |  |
| the Project Director submit                                                                       | is the application to SSHRC.                                                                                    |  |  |  |
| -                                                                                                 |                                                                                                    |  |  |  |
|                                                                                                   |                                                                                                    |  |  |  |
|                                                                                                   |                                                                                                    |  |  |  |
|                                                                                                   |                                                                                                    |  |  |  |
|                                                                                                   |                                                                                                    |  |  |  |
|                                                                                                   |                                                                                                    |  |  |  |
|                                                                                                   | 4                                                                                                    |  |  |  |

If the Project Director removes you from the application, you will receive the following automated email:

Subject: Invitation to participate has been cancelled

This is an automated E-mail message. Please do not reply.

You have been invited and have accepted to participate on a "Partnership Grants – Stage 1" application. [Project Director name] has removed you from the form.

You are no longer required to participate on this application. This invitation has been removed from your Portfolio and from our database.

For additional information, contact [Project Director name] at [Project Director email].